You will need to go to RYAWSUP.

- 1. You will find it under Banner card
- 2. Click on Applications & Report Menu

- 4. You will see your current students listed. You will need to determine the following:
- C Do you want to rehire to your department for the next academic year?
- < Do you want them to work for you in the summer?

SAMPLE

If a student does not qualify for federal or state in the next academic year, is it okay for Financial Aid to send a referral under University Work Study (UWS)?

| WHRK STHERY SUPERVISOR FORM                           |                                                                                                    |                                             |                                   |
|-------------------------------------------------------|----------------------------------------------------------------------------------------------------|---------------------------------------------|-----------------------------------|
|                                                       |                                                                                                    |                                             |                                   |
|                                                       | 0111                                                                                                    | · · · · · · · · · · · ·                     |                                   |
|                                                       |                                                                                                    | Constraints and the second second           |                                   |
|                                                       |                                                                                                    |                                             |                                   |
|                                                       |                                                                                                    |                                             |                                   |
| agay, aigaabaaa taarii a aidt taamtaaaah ii aa ahaana | and are not any dynation of the second second second second second second second second second second second se |                                             | Listed below are the student(s) w |
|                                                       |                                                                                                    |                                             |                                   |
|                                                       |                                                                                                    |                                             |                                   |
|                                                       |                                                                                                    |                                             |                                   |
|                                                       |                                                                                                    |                                             |                                   |
|                                                       |                                                                                                    |                                             |                                   |
|                                                       |                                                                                                    |                                             |                                   |
|                                                       |                                                                                                    |                                             |                                   |
|                                                       |                                                                                                    |                                             |                                   |
|                                                       |                                                                                                    |                                             |                                   |
|                                                       |                                                                                                    |                                             |                                   |
|                                                       |                                                                                                    |                                             |                                   |
|                                                       |                                                                                                    |                                             |                                   |
|                                                       |                                                                                                    |                                             |                                   |
|                                                       |                                                                                                    |                                             |                                   |
|                                                       |                                                                                                    |                                             |                                   |
|                                                       |                                                                                                    |                                             |                                   |
|                                                       |                                                                                                    |                                             |                                   |
|                                                       |                                                                                                    |                                             |                                   |
|                                                       |                                                                                                    |                                             |                                   |
|                                                       |                                                                                                    |                                             |                                   |
|                                                       |                                                                                                    |                                             |                                   |
|                                                       |                                                                                                    |                                             |                                   |
|                                                       |                                                                                                    |                                             |                                   |
|                                                       |                                                                                                    |                                             |                                   |
|                                                       |                                                                                                    |                                             |                                   |
| Yes Yes No                                            | Torres, Anthony-I. R01360839                                                                                    | 9 060058 Financial Aid FW <del>3 F</del> WS |                                   |
|                                                       |                                                                                                    |                                             |                                   |
|                                                       | Jorros Anti                                                                                                    |                                             |                                   |
|                                                       |                                                                                                    |                                             |                                   |
|                                                       |                                                                                                    |                                             |                                   |
|                                                       |                                                                                                    |                                             |                                   |
|                                                       | NEVT ->                                                                                                    |                                             |                                   |
|                                                       |                                                                                                    |                                             |                                   |

Rehire default is "Yes", Summer default is "No" and OK for UWS default is "No".

Once you make your selections, hit Next.

In this section, you will need to do the following:

- < Determine how many total work study students you want for next academic year including the ones you indicated are returning from the first section.
- < Determine how many total work study students you want for the summer including the ones you indicated are returning from the first section.
- If you need to make corrections, you may click the "Make Corrections" button.

##